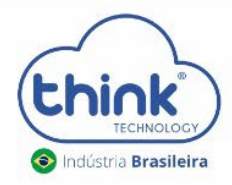

# GUIA DE RESTAURAÇÃO DE CONFIGURAÇÕES DA OLT

OLTS EPON MINI CHASSI – 1U

#### Informações do procedimento

- ✓ Vai derrubar os clientes;
- ✓ Não altera os IPs;
- ✓ Utilizamos duas versões de Teknovus:
- ✓ Teknovus 1.5 para restaurar;
- ✓ Teknovus 230 para reconfigurar e gerenciar.

# 1. Configurando o acesso

**1.1.** Antes de iniciar a utilização do Teknovus é preciso configurar um IP fixo em sua placa de rede. Caso tenha alterado o IP da OLT, inserir o IP configurado na OLT.

| Geral                                                                                               |                                                                      |
|----------------------------------------------------------------------------------------------------|----------------------------------------------------------------------|
| As configurações IP podem ser a                                                                     | tribuídas automaticamente se a rede                                  |
| oferecer suporte a esse recurso.<br>ao administrador de rede as conf                                | . Caso contrário, você precisa solicitar<br>figurações IP adequadas. |
|                                                                                                    |                                                                      |
| Obter um endereço IP auto                                                                           | maticamente                                                          |
|                                                                                                    |                                                                      |
| O Usar o seguinte endereço I                                                                        | P:                                                                   |
| <ul> <li>Usar o seguinte endereço If</li> <li>Endereço IP:</li> </ul>                               | P: 192.168.1.100                                                     |
| <ul> <li>Usar o seguinte endereço II</li> <li>Endereço IP:</li> <li>Máscara de sub-rede:</li> </ul> | P:<br>192.168.1.100<br>255.255.255.0                                 |

#### **1.2.** Conectar o cabo UTP na porta de gerência da OLT e no PC.

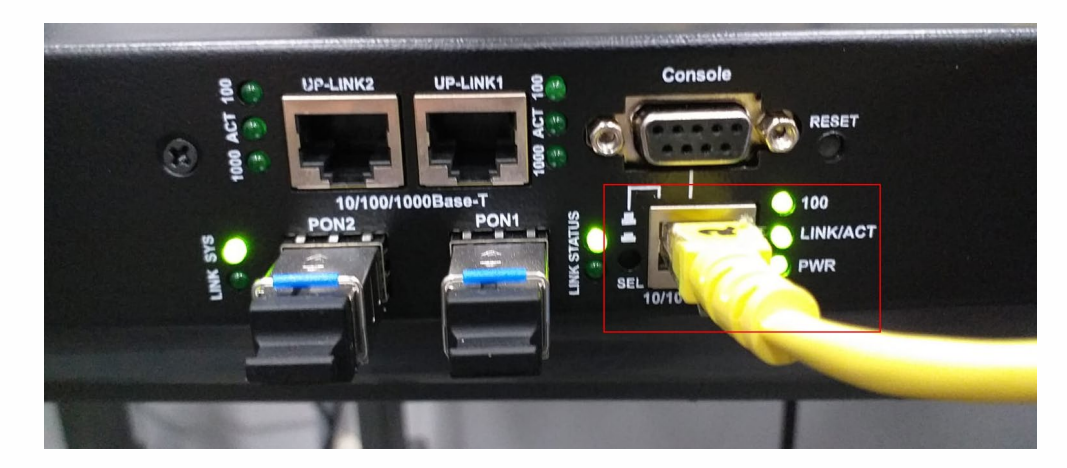

**1.3.** Abrir o prompt comands do seu PC e executa o ping do IP configurado na OLT, no exemplo abaixo está o padrão de fábrica.

|   |                                                                                                    | - |
|---|----------------------------------------------------------------------------------------------------|---|
| Í | 🔤 C:\Windows\system32\cmd.exe - ping 192.168.1.101 -t                                                                                                    |   |
|   | Microsoft Windows Eversão 6.1.7601]<br>Copyright (c) 2009 Microsoft Corporation. Todos os direitos reservados.                                                                                                    |   |
|   | C:\Users\SUP-02>ping 192.168.1.101 -t                                                                                                    |   |
|   | Disparando 192.168.1.101 com 32 bytes de dados:<br>Resposta de 192.168.1.101: bytes=32 tempo=1ms TTL=128<br>Resposta de 192.168.1.101: bytes=32 tempo<(1ms TTL=128<br>Resposta de 192.168.1.101: bytes=32 tempo<(1ms TTL=128<br>Resposta de 192.168.1.101: bytes=32 tempo<(1ms TTL=128<br>■ |   |
|   |                                                                                                    |   |
|   |                                                                                                    | Ŧ |

**1.4.** Acesse nosso site <u>https://www.tkth.com.br/novo/central-de-ajuda/</u> na aba downloads

baixe os arquivos Teknovus1.5 e o Teknovus230

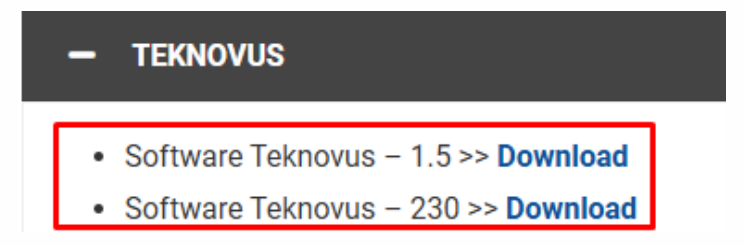

**1.5.** Extrair os arquivos compactados **Teknovus15 e Teknovus230.** 

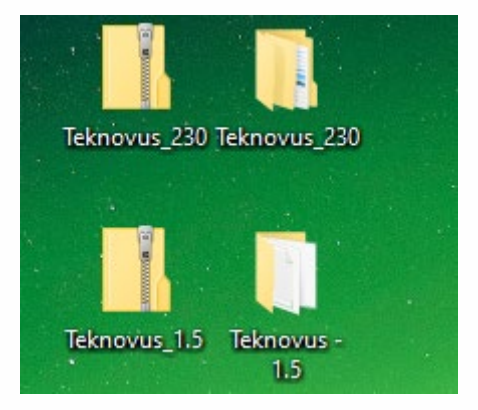

# 2. Acessando ao Teknovus1.5

2.1. Com o botão direito do mouse, execute como administrador o arquivo PcHostGui

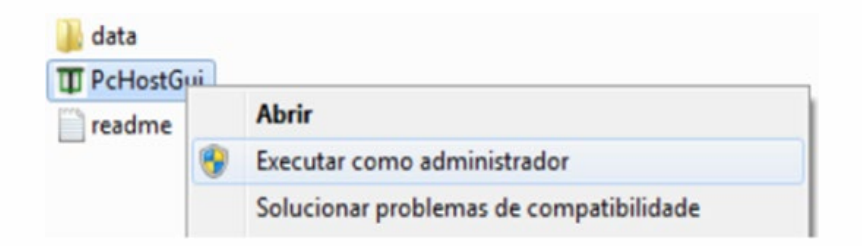

**2.2.** Com o Teknovus Aberto vá na aba **Host -> Add OLT Connection**, inserir o Host IP, IP configurado no PC de gerencia e o IP da OLT. Lembrando que se tiver alterado o IP da OLT, configurar neste momento.

| 👖 Tekr | novus EP | ON System    | n R150/R22     | 2 (TK3721) | 26/07/20      | )21 15:13: | 58 |
|--------|----------|--------------|----------------|------------|---------------|------------|----|
| File   | Host     | Utilities    | Recording      | Debug      | Window        | Help       |    |
| 1      | ψU       | pgrade Dev   | vices          |            |               |            |    |
|        | 🕤 A      | dd OLT Co    | nnection       | 2          |               |            |    |
|        |          |              |                |            |               |            |    |
| ſ      | 🥖 Add    | OLT Conn     | ection         |            |               | x          |    |
|        | System   | Name: (N     | lone)          |            |               |            |    |
|        | Ether    | net Seria    | l Port via TCP | Built-In   | Serial Port   | 1          |    |
|        | Host     | t IP: 192.10 | 58.1.100       | > Po       | rt: 14113     | *          |    |
|        | OLT      | IP: 192.10   | 58.1.101       | > Po       | rt: 14113     | *          |    |
|        | 3        |              |                | 4          | K <u>C</u> ar | ncel       |    |
| L      |          |              |                |            |               |            |    |

**2.3.** Se todos os parâmetros foram configurados corretamente a OLT ficará online.

| 🕕 Tekr | novus EP             | ON System                 | n R150/R22 | 2 (TK3721) | 26/07/20 | )21 15:13:58 |
|--------|----------------------|---------------------------|------------|------------|----------|--------------|
| File   | Host                 | Utilities                 | Recording  | Debug      | Window   | Help         |
|        | T (TK372:<br>Unassoc | 3]: MAC=785<br>ated Links | 5C7250ED70 |            | VIIIdow  | пер          |
|        |                      |                           |            |            |          |              |

**2.4.** Com o botão direito do mouse, clicar em cima do MAC da OLT e executar o Restore Default.

| ile | Host    | Utilities  | Recording       | Debug  | Window | Help |
|-----|---------|------------|-----------------|--------|--------|------|
| OLT | [TK3723 | 1- MAC=785 | C72506164       |        | -1     |      |
| 40  | na 🖃    | Jave ren   | npiace (Aivic). |        |        |      |
|     | 4       | Refresh (  | This Device O   | nly)   | •      |      |
|     | 3       | Refresh (  | Including Chi   | ldren) | •      |      |
|     |         | Reset      |                 |        |        |      |
|     |         | Restore [  | Defaults        |        |        |      |
|     |         | Enable     |                 | -      |        |      |
|     |         | Disable    |                 | 2      |        |      |

### **2.5.** Aguardar a confirmação.

| Teknovus EPON System R150/R222 (TK3721) 22/06/2018 14:51:05                          |
|--------------------------------------------------------------------------------------|
| File Host Utilities Recording Debug Window Help                                      |
| OLT [TK3723]: MAC=785C72506164                                                       |
| L Unassociated Links                                                                 |
|                                                                                      |
|                                                                                      |
|                                                                                      |
|                                                                                      |
| Expand All Collapse All                                                              |
| E nequest. Get OE naves Enabled Krype Sonz hag 4005                                  |
|                                                                                      |
|                                                                                      |
|                                                                                      |
|                                                                                      |
|                                                                                      |
| Request: Get List of Blocked Links <type 69=""> Tag 4666</type>                      |
| Received: Get List of Blocked Links <type 69=""> Tag 4666 - Command Too Short</type> |
| H Request: Restore OLT Defaults <type 10=""> Tag 4668</type>                         |
| Received: Restore OLT Defaults <type 10=""> Tag 4668 - OK</type>                     |

2.6. Após a confirmação, com o botão direito do mouse em cima do MAC da OLT executar

o reset.

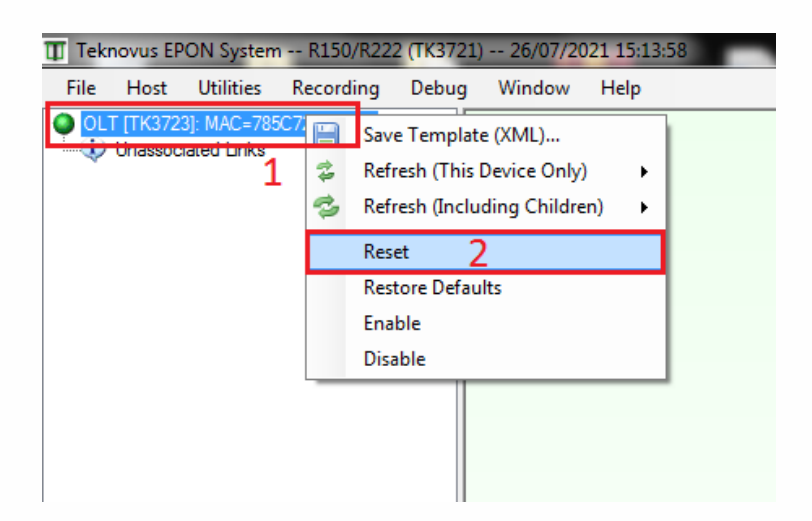

**2.7.** Aguardar a confirmação.

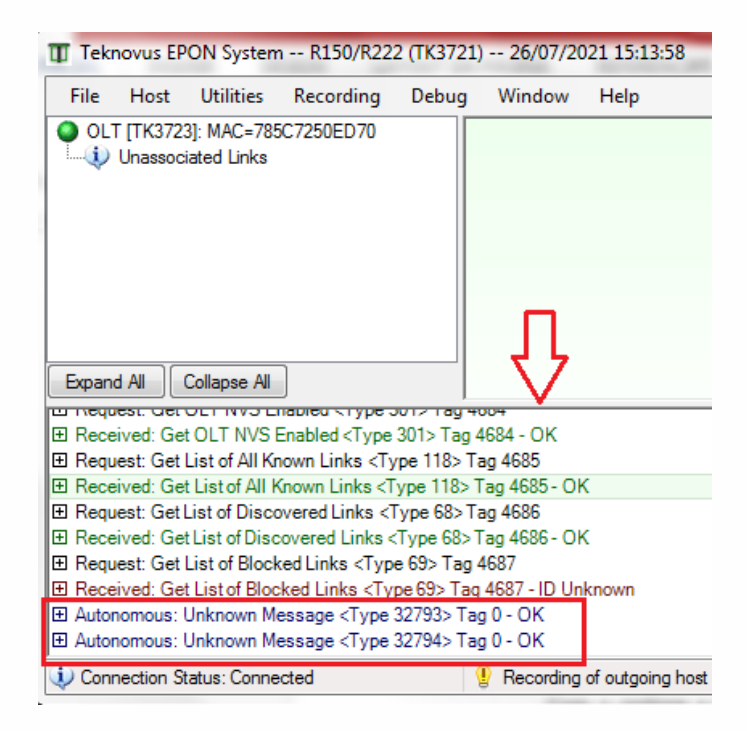

• Após a confirmação, fechar o Teknovus1.5.

## 3. Abrindo o Teknovus230

**3.1.** Clicar em cima do MAC da OLT, desabilitar a OLT, caso tenha ONU's conectados na OLT, irão se desconectar.

| Host: 192.168.1.101            | OLT OLT (TK3723): MAC:               | =7850 | C72507DA8                         |                                         |   |
|--------------------------------|--------------------------------------|-------|-----------------------------------|-----------------------------------------|---|
| OLT [TK3723]: MAC=785C72507DA8 | Teknovus Features                    |       | Miscellanious Information / Comma | ands                                    |   |
| PON 1                          | OLT Info 1                           |       | OLT: Disabled, NVS: Enabled       | Enable OLT Disable OLT                  | 2 |
| Unassociated Links             | Misc/Commands                        |       |                                   |                                         |   |
| 👻 🤃 Domains                    | - Load Info                          | =     | Upgrade OLT Restore OL1           | T Reset OLT Enable NVS Disable NVS      |   |
| Add Domain                     | -OAM Supported                       |       |                                   | And i                                   |   |
| Import Domain(s)               | - Alarms                             | _     | Description                       | Attribute                               |   |
| ⇒ Export Domain(s)             | -Network Params                      |       | MAC Address                       | 0x785C72507DA8                          |   |
| 🗙 Clear All Domains            | -Green PON                           |       | IEEE OUI                          | 0x000DB6                                |   |
|                                | <ul> <li>Switching Params</li> </ul> |       | Product Code                      | 0x3723                                  |   |
|                                | -Autonomous Message                  | 4     | Product Version                   | 0x0001                                  |   |
|                                | - Multicast SLAs                     |       | Firmware Version                  | 0xC230                                  |   |
|                                | - Ports                              |       | Extended Vendor Info ()           | 0x76322E303000000                       |   |
|                                | -EPON-0                              |       | Extended Vendor Info 1            | 0~0000000000000000000000000000000000000 |   |
|                                | - Configuration                      |       | Extended Vender lafe 2            | 0-00000000000000                        |   |
|                                | - Statistics                         |       | Extended Vendor Info 2            | 0.00000000000000                        | = |
|                                | - Stats Alarms                       | 4     | Extended vendor into 3            |                                         |   |

**3.2.** Para habilitar o parâmetro CTC, vá em **OAM Supported ->** marque a caixa **CTC**, no botão abaixo, clique em **Apply.** 

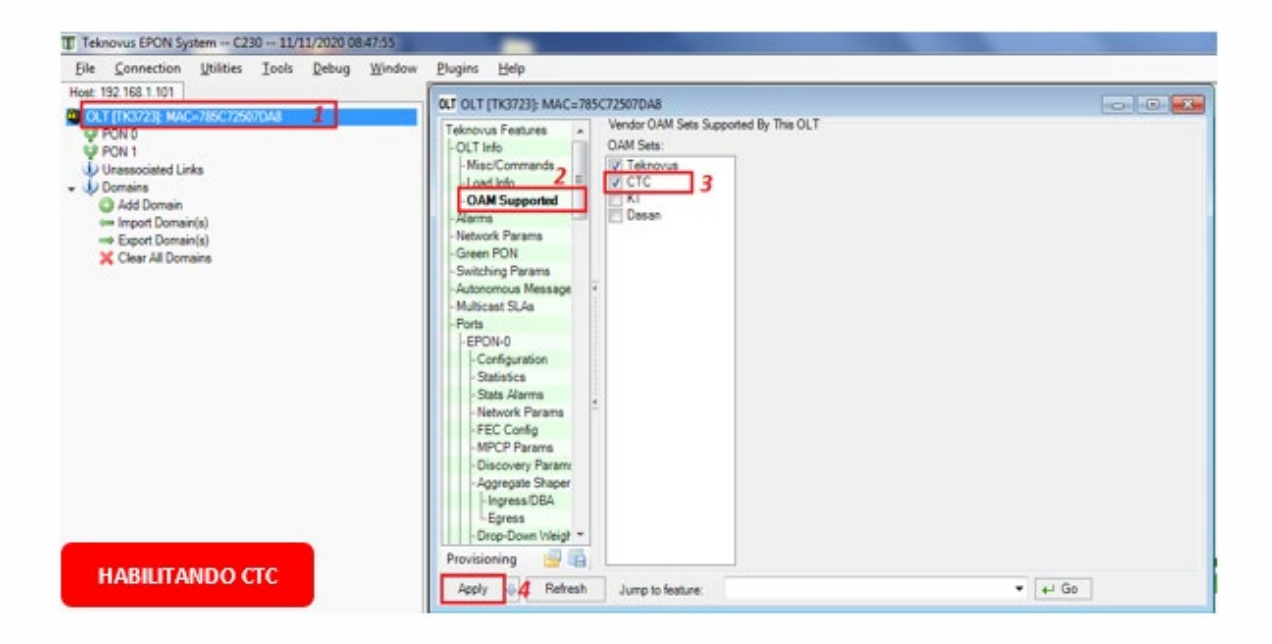

**3.3.** Para habilitar os parâmetros de Vlan, vá em **Paths -> Advanced->** marcar as caixas **MAC Learning Overwrite e Allow Vlan Tagged Frames on Simple Brigde**, no botão abaixo, clique em **Apply.** 

| Ele Connection (bilities Iools Debug Window<br>Not: 192.168.1.101<br>Contribution: Microsoft (Contribution)<br>PONO<br>PONO | Bugins       Help         OUT OLT [TK3723]: MAC=785C725970A8         Configuration         Statis Alarma         - Statis Alarma         - Advanced Bridging Mode Configuration         - Statis Alarma         - Advanced Bridging Mode Configuration         - Statis Alarma         - Advanced Bridging Mode Configuration         - Statis Alarma         - Advanced Bridging Mode Configuration         - Statis Alarma         - Advanced Program         - Express         - Diop Conn Visigit         - Express         - Dube Conn Visigit         - Express         - Dube Conn Visigit         - Express         - Dube Conn Visigit         - Express         - Dube Conn Visigit         - Mones         - Dube Conn Visigit         - Mones         - Dube Conn Visigit         - Mones         - Dube Conn Visigit         - Mones         - Moles         - Copied Frames         - Discord Unknown MAC Addresses         - Moles         - Copied Frames         - Discord Unknown MAC Addresses         - Puid Bindings         - Puid B |       |
|----------------------------------------------------------------------------------------------------|----------------------------------------------------------------------------------------------------|-------|
| HABILITANDO ADVAN-                                                                                                    | Pr-6 Config<br>Pr-6 Bindings •<br>Provisioning 😨 🔛<br>Apply 🔂 Refresh Jump to feature: •                                                                                                    | +1 00 |

**3.4.** Depois de habilitado os parâmetros acima, podemos habilitar o módulo novamente, conforme os passos indicados na imagem a seguir.

| Teknovus EPON System C230 11/11/2020                                                                                                    | 08:47:55         |                                                                                                    |
|----------------------------------------------------------------------------------------------------|------------------|----------------------------------------------------------------------------------------------------|
| <u>File Connection Utilities Tools Debug</u>                                                                                                    | y <u>W</u> indow | <u>Plugins</u> <u>H</u> elp                                                                                                    |
| Host: 192.168.1.101                                                                                                    |                  | 0LT OLT [TK3723]: MAC=785C72507DA8                                                                                                    |
| <ul> <li>QCLT [TK3723] MAC-785C72507DA8</li> <li>PON 0</li> <li>PON 1</li> <li>Unassociated Links</li> <li>Domains</li> <li>Add Domain</li> <li>Import Domain(s)</li> <li>⇒ Export Domain(s)</li> <li>X Clear All Domains</li> </ul> |                  | Teknovus Features       Macellanious Information / Commands         UT.Info       UT.Enabled       VS: Enabled       2 Enable OLT       Disable OLT         Load Info       Load Info       Upgrade OLT       Reset OLT       Enable NVS       Disable NVS         Load Info       Load Info       Description       Atribute       Atribute       Macellanious Information / Commands         Load Info       Load Info       Description       Atribute       Description       Atribute         Network Params       - Green PON       Not Code       Dox3723       Product Version       Dx000000         - EPON+O       Extended Vendor Info       Dx00000000000000       Extended Vendor Info       Dx000000000000000000000000000000000000 |

# 4. CONTROLE DE REVISÃO

| REVISÃO | DESCRIÇÃO            | DATA     |
|---------|----------------------|----------|
| 00      | CRIAÇÃO DO DOCUMENTO | 15/11/21 |